旁路部署 ACG1000 吴君 2023-01-09 发表

# <sup>组网及说明</sup> 配置需求或说明

#### 1.1 适用的产品系列

本案例适用于软件平台为ACG1000系列应用控制网关: ACG10X0、ACG1000-AKXXX等。

注:本案例是在ACG1040的Version 1.10, Release 6614版本上进行配置和验证的。

#### 1.2 配置需求及实现的效果

如下组网图所示,需要在原有的网络中增加ACG1040来审计内网用户上网行为,为最小程度避免影响原有网络,所以ACG1040采用旁路模式部署进原有网络;

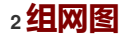

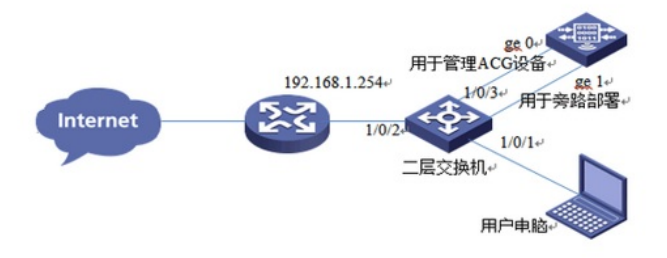

组网说明:ACG1040旁路部署连接在二层交换机1/0/1接口,因为用户需要有通过网络访问ACG的需求,所以需要再连一条网线到交换机用于跨网段管理ACG使用。

# 1配置步骤

#### 1.1 登录设备管理界面

设备管理口 (ge0) 的默认地址配置为192.168.1.1/24。默认允许对该接口进行PING, HTTPS操 作。将终端与设备ge0端口互联,在终端打开浏览器输入<u>https://192.168.1.1</u>登录设备管理界面。 默认用户名与密码均为admin。

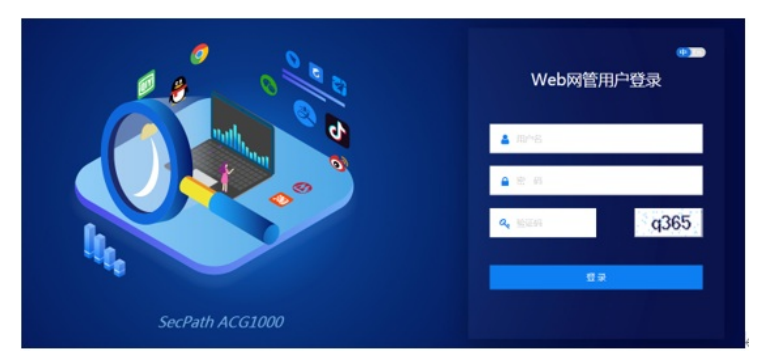

# 1.2 配置旁路接口

#选择"网络配置">"基础网络">"部署方式"> "旁路部署"中勾选ge1接口,在弹出的对话框中选择" 确定"。

| HBC 9         | cPath ACG1000 ER REPHO REACE ROMEN REACE | MET |    |
|---------------|------------------------------------------|-----|----|
| MORE          | CONF AREX                                | -   |    |
| - BARR        | 93088                                    | KO  | 88 |
| - ZICHE       | 1 pr0                                    | •   | 0  |
| -DICHER       | 2 pri                                    | 0   | 8  |
| - 01580%      | 3 942                                    | •   |    |
| 一点用暖行         | 4 pc]                                    | •   |    |
|               | 5 pr4                                    | •   |    |
| -Mark         | 6 pr1                                    | •   |    |
|               | 7 pe6                                    | •   |    |
| - DVANUE - DE | 8 ga7                                    | •   |    |
| - IVELIN      | 9 pr8                                    | •   |    |
|               | 10 pr9                                   | •   |    |
|               | 11 pe00                                  | •   |    |
|               | 12 pell                                  | •   |    |
|               | 13 get2                                  | •   |    |
|               | 14 get3                                  | •   |    |
|               | 15 pe14                                  | •   |    |
|               | 16 pelS                                  | •   |    |
|               | 17 pet6                                  | •   | 0  |

# 1.3 配置管理接口

#选择"网络配置">"接口配置">"物理接口"中将ge0接口IP地址修改为192.168.1.11/24。

- 注:修改完成后与ACG管理界面断开,需要将管理电脑
- 连入交换机后使用https://192.168.1.11重新登录ACG1040进行管理。

| нзс     | SecPath ACG1000 |                 | -                 |            |           |       | ٥            | n •   | ▲ ④  |
|---------|-----------------|-----------------|-------------------|------------|-----------|-------|--------------|-------|------|
| HORE    | 100001 7803     | MARCI MARCI R   | MER CHAR CREE     | 61796      |           |       |              |       |      |
| -       | Q. #H           |                 |                   |            |           |       |              |       |      |
| - Ewper | 8368            | RA PRE          | PARE PACES        | INR: NI    | H HE(Mos) | SMM5  | RONE         | BRHS. | 18-5 |
|         | 1 940           | 16.08.142.03724 | 3(8)404(2)79      | route full | 1000      | 10    | 40           | ٥     | 07   |
|         | 2 get           |                 | 31:36:40:46:37.78 | route ful  | 1990      | down  | 60           | 0     | 100  |
|         | 3 gel           | 77.1.1.2/24     | 3c/bi-40.4e 21/7p | route full | 1800      | down  | 40           | 0     | 08   |
|         | 4 gcl           | 5.1.1.094       | 31:36:40:46:37.31 | route ful  | 1000      | down  | 100          | 0     | 68   |
|         | 5 get           |                 | 3:0:40.4e.2f.30   | apped full | 1800      | down  | combo(HEC2)  | 0     | 68   |
|         | 4 pd            |                 | 3c.8c.40.4e.26.7e | apped full | 1000      | down  | combo(/BEII) | 0     | 68   |
|         | 7 arti          |                 | 3(8)40.4e(2).7    | tute full  | 1800      | down  | combo(HBCI)  | •     | C/F  |
|         | 8 ge7           |                 | 3e de 40 4e 3f dú | route ful  | 1800      | down  | combo(RECI)  | 0     | 18   |
|         | 9 ad            |                 | 3c8c40.4e281      | with full  | 1000      | down  | 80           | •     | C/F  |
|         | 20 ge9          |                 | 3x 8x 40.4e 37.82 | suth ful   | 1900      | down  | 90           | 0     | 68   |
|         | 11 geb1         |                 | 3:3:4:4:2:0       | route full | 1000      | down  | -            | 0     | 0r   |
|         | 12 get1         |                 | 3c8c40.4c.2584    | apped full | 1,000     | down  | 10           | 0     | GR . |
|         | 13 ge12         |                 | 3:3:42.42.25      | apped full | 1900      | down  | 40           | ۰     | 08   |
|         | 14 get3         |                 | 3cmc40.4e.2f.86   | route ful  | 1000      | down  | 160          | 0     | GR   |
|         | 15 ge14         |                 | 3c8c40.4e.3/87    | route ful  | 1800      | down  | 18(3         | 0     | 08   |
|         | 16 get5         |                 | 3:3:42.42.27.08   | routo ful  | 1900      | down. | 40           | 0     | CP . |
|         | 17 ge16         |                 | 3c8c40.4e.2180    | route ful  | 1800      | down  | 40           | 0     | GP   |
|         | 18 get2         |                 | 3:3:4:4:3:4:358   | later ful  | 1900      | down  | 40           | ٥     | C/F  |
|         | 19 ge18         |                 | 3:16:40.4e.208    | suite ful  | 1000      | down  | (C)          | ٥     | 08   |
|         | 20 ge19         |                 | 3:3:42.42.25      | apped full | 1900      | down  | 40           | 0     | 10   |

| НЗС              | SecPath ACG1000 |                                                                                                    | 北河        | 889140              | TRACE          | RPHH.  | Rear             | -    |  |
|------------------|-----------------|----------------------------------------------------------------------------------------------------|-----------|---------------------|----------------|--------|------------------|------|--|
|                  | PRAME           |                                                                                                    |           |                     |                |        |                  |      |  |
| - VIN<br>Bistons | 基本设置            |                                                                                                    |           |                     |                |        |                  |      |  |
|                  |                 | 640. 94                                                                                                    | 0         |                     | (3c.8c.40.4e.2 | 81:79) |                  |      |  |
| 配置关键点            |                 | 1962                                                                                                    |           |                     | (0-127 1935)   |        |                  |      |  |
|                  |                 | <b>広利 </b>                                                                                                    |           |                     |                |        |                  |      |  |
|                  |                 | Distribution in the second second sec | v4 IPv    | 6                   |                |        |                  |      |  |
| 1.1 注意事项         | 5               |                                                                                                    | 151       | 1955 <b>•</b> \$185 | ent Or         | DHCP   | O PPPOE          |      |  |
|                  |                 |                                                                                                    | HPC:      | 開起 192.1            | 68.1.1124      | (#     | 80 : 192.168.1.1 | (24) |  |
|                  |                 |                                                                                                    | LA MARTIN | and a second        |                |        |                  |      |  |

应用审计功能需要购买特征库激活文件并激活后才能使用,如果特征库授权未激活或者特征 库授权过期则无法保证应用审计功能正常使用。

#在"系统管理">"系统维护">"授权管理"中可查看授权是否为已授权状态。

|             |           | 土页       | 数据中心      | 策略配置      | 用户管理 | 网络配置 | 系统管理  |
|-------------|-----------|----------|-----------|-----------|------|------|-------|
| ●系统设定       | 15纪11日    |          |           |           |      |      |       |
|             | 0 导入许可证   |          |           |           |      |      |       |
| 一系统運用       | 模块名       |          |           |           | 授权状态 |      | 剩余时间  |
| - 023010311 | 应用监控升级服务  | s/URL分类的 | ■升级服务/恶意U | 4.分與库升级服务 | 未授权  |      | 授权已过期 |
| 一系统告誓       | 入侵防御升级服务  | 5        |           |           | 末授权  |      |       |
| 一系统诊断工具     | 病毒防护升级服务  | 5        |           |           | 未授权  |      |       |
| 制約丁具        | 非经SDK功能投资 | ž.       |           |           | 未授权  |      |       |

#选择"网络配置"。"路电管理"字静命整出。音调建"户创建静奋路由,日的推扯和掩码都设置为:0.0.0.0(代表所有网段),下一跳地址配置192.168.1.254(路由器下联接口地址),配置完成后点击提交。

| 正 P+400-0000  第日   VPF   VOF   VOF   VOF   ● 前月 ● 前月 ● 百日 ● 前月 ● 五市  ● 日本 ● 日本 ● 日本 ● 日本 ● 日本 ● 日本 ● 日本 ● 日                                                                                                    | Secrati         | ACG1000                                                                                                 | 主页 数据中心                   | 并略配器              | 用戶管理             | 网络配置 | 新統體 |
|----------------------------------------------------------------------------------------------------|-----------------|----------------------------------------------------------------------------------------------------|---------------------------|-------------------|------------------|------|-----|
| mana     mana     manaa     mana     manaa     manaa     manaa     manaa     manaa     manaa     manaa     manaa     manaa     manaa     manaa     manaa     manaa     manaaa     manaaa     manaaaaaaaaaa |                 | IPv4静念器由                                                                                                |                           |                   |                  |      |     |
| Control         Control         No.00         Control         Control <thcontrol< th=""> <thcontrol< th=""> <thcon< td=""><td></td><td>+ 952 × 558   VRF root</td><td>· O B用 C</td><td>前用 Q 查询</td><td></td><td></td><td></td></thcon<></thcontrol<></thcontrol<>                                                                                                    |                 | + 952 × 558   VRF root                                                                                  | · O B用 C                  | 前用 Q 查询           |                  |      |     |
| YP22冊 1 0.0.0.0 0.0.0.0 10.88.140.1 pm <sup>-0</sup><br>設計曲<br>第時<br>可能量<br>可能量<br>可能量<br>目前<br>目前<br>目前<br>目前<br>目前<br>目前<br>目前<br>目前<br>目前<br>目前                                                                                                    |                 | 8634842                                                                                                 | 推四                        | 下一號               |                  | 出接口  |     |
|                                                                                                    |                 |                                                                                                    | 00000                     | 20.00.1           | χ <sub>2</sub> λ | Geo  |     |
|                                                                                                    | '由              |                                                                                                    |                           |                   |                  |      |     |
| ◎用 ✓                                                                                                    | 由               |                                                                                                    |                           |                   |                  |      |     |
|                                                                                                    | 曲<br>宣用<br>目的地址 | 0000                                                                                                    | •                         | 1                 |                  |      |     |
| 2月 <b>ご</b><br> 目的3世紀社   00000<br> 子内別時時 00                                                                                                    | 由               | <ul> <li>✓</li> <li>○ ○ ○ ○ ○</li> <li>○</li> </ul>                                                     |                           | 1                 |                  |      |     |
| 四時<br>2<br>2<br>2<br>3<br>3<br>3<br>3<br>5<br>3<br>3<br>5<br>5<br>5<br>5<br>5<br>5<br>5<br>5<br>5<br>5<br>5<br>5<br>5                                                                                                    | 由               | 2<br>0000<br>0<br>3〇 第一可 ④                                                                              | 11按口                      | ]                 |                  |      |     |
| 版用<br>目的地址 0.0.0.0<br>子网编码 0<br>下一號/出線□ ●下一號 ○出線□<br>下一號 192.168.1.254                                                                                                    | 曲               | ■<br>0.0.0.0<br>0<br>● 下一跳 ○ E<br>192.168.1.254                                                         |                           |                   |                  |      |     |
| 周用<br>目的地址<br>子例独码 0<br>下一號(出線□ ●下一號 ○出線□<br>下一號 192.168.1.254<br>7<br>変重 1<br>(1-255)                                                                                                    | 由               | <ul> <li>○</li> <li>○</li> <li>○</li> <li>下一跳</li> <li>○ と</li> <li>192.168.1.254</li> <li>1</li> </ul> | *<br>*<br>* (1-2)         | 5)                |                  |      |     |
| 周用 ■<br>目的地址 0.0.0.0<br>子网独码 0<br>下-姚/出線□ ●下一姚 ○出線□<br>下一姚 192.168.1.254<br>変麗 1<br>(1-255)<br>距离 1<br>(1-255)                                                                                                    | 由               | ■<br>0.0.0.0<br>0<br>● 下一跳 ○ E<br>192.168.1.254<br>1                                                    | 出版口<br>* (1-2)<br>* (1-2) | )<br>(5)<br>(5)   |                  |      |     |
| 周用<br>目的地址<br>子树釉码<br>0<br>下一號/出線□<br>下一號/出線□<br>下一號<br>192.168.1.254<br>0<br>1<br>(1-255)<br>距离<br>1<br>(1-255)                                                                                                    | 曲               | ■<br>0.0.0.0<br>0<br>● 下一跳 ○ E<br>192.168.1.254<br>1<br>1                                               | 当编□ (1-2)                 | )<br>(55)<br>(55) |                  |      |     |

注: 这步操作是保证ACG可以被其他网段终端管理。

## 1.5 配置IPV4策略审计用户流量

1.4

#选择"策略配置">"IPV4策略">"新建"中创建审计策略。 注:该配置自行按需求选配

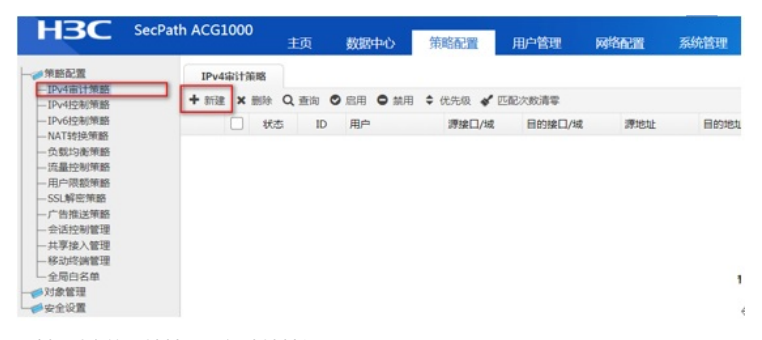

#选择对应的源地址 (可新建地址组)

588#

|      | - | The second second | 710.000  |  |
|------|---|----------------------------------------------------------------------------------------------------|----------|--|
| R12  |   | Numero de                                                                                                    | CS20791R |  |
| ()用户 |   | + #it • (7 ## x #h) 29                                                                                                    | 用户       |  |